## Share Magicolor 2300W: Windows XP Professional $\rightarrow$ Windows XP Professional.

Acting as Server: Windows XP Professional. Work station: Windows XP Professional.

Make sure that the users on the work station are known on the server in the user list.

On the server: Install the printer driver, by using the CD Rom, with 'administrator' rights. The printer has to be installed on a LPT port or USB port. After the installation, check if the Windows Test Page is printing correctly. On the work station, install the printer driver, by using the CD Rom, with the normal 'user' rights. Select during the installation  $\rightarrow$  Server Install.

## 1:

Close the status monitor on the server. Select File  $\rightarrow$  Exit and do NOT close the status monitor by selecting the "X" in the right top corner of the window.

| magicolor 2300W Status Display<br>File Display Printer Help | ×                                             |
|-------------------------------------------------------------|-----------------------------------------------|
| Exit<br>tus:<br>How to Recover:                             | Printer Status Figure:                        |
|                                                             |                                               |
| Warning Status:                                             |                                               |
|                                                             | Printing Status:<br>Job Name:<br>Page Number: |

## 2:

On the server, printer driver properties, bi-directional support = ENABLED and the Advanced Printing features = DISABLED.

Open the printer driver properties. Select the "Ports" tab. Check if "Enable bidirectional support" is enabled. Select the "Advanced" tab. Check if the "Enable advanced printing features" are disabled.

| ど magicolor 23      | 00W Properties                                                                                                    | )                                 | ? 🛛             | 💕 ma                                                                                                    | agicolor 2300                                                                                                    | W Properties                                                                                                    |                                            | ? 🛛                    |
|---------------------|----------------------------------------------------------------------------------------------------|-----------------------------------|-----------------|----------------------------------------------------------------------------------------------------|----------------------------------------------------------------------------------------------------|----------------------------------------------------------------------------------------------------|--------------------------------------------|------------------------|
| Color Mana          | gement                                                                                                    | Security                          | About           |                                                                                                    | Color Manager                                                                                                    | ment                                                                                                    | Security                                   | About                  |
| General             | Sharing                                                                                                    | Ports                             | Advanced        |                                                                                                    | General                                                                                                    | Sharing                                                                                                    | Ports                                      | Advanced               |
| Brint to the follow | ilor 2300W                                                                                                    | nts will print to the fi          | st free         | ⊙<br>○<br>Prie                                                                                                    | Aļways available<br>Availa <u>b</u> le from<br>prit <u>y</u> : 1                                                                                                    | 12:00 AM                                                                                                    | To                                         | 12:00 AM 🛟             |
| Port D              | escription                                                                                                    | Printer                           |                 | Drij                                                                                                    | ver: magicolor                                                                                                    | 2300W                                                                                                    | ~                                          | Ne <u>w</u> Driver     |
|                     | nter Port<br>nter Port<br>rial Port<br>rial Port<br>rial Port<br>rial Port<br><u>D</u> elet<br>tional support<br>pooling | QMS-PS 410 v52<br>e Port <u>C</u> | .4, magicol     | <ul> <li>○</li> <li>□</li> <li>□</li></ul> | Spool print docu<br>Start printing<br>Start printing<br>Print directly to th<br>Hold mismatched<br>Print spooled doo<br>Keep printed doo<br>Enable advance<br>Printing Defaults | ments so program<br>after last page is s<br>immediately<br>he printer<br>d documents<br>d documents<br>cuments first<br>cuments<br>d printing features<br>Pri <u>n</u> t Pro | finishes printing fa<br>pooled<br>cessor S | eparat <u>o</u> r Page |
|                     |                                                                                                    | IK Canc                           | el <u>Apply</u> |                                                                                                    |                                                                                                    |                                                                                                    | K Cano                                     | cel <u>Apply</u>       |

## 3:

To give the work stations access to the printer folder, the sharing on the Server needs to be changed.

Select "My Computer" and open the menu: Tools → Folder Options.

Deselect the option: Use Simple File Sharing (recommended).

| Folder Options                                                                                                    |  |  |  |  |
|----------------------------------------------------------------------------------------------------|--|--|--|--|
| General View File Types Offline Files                                                                                                    |  |  |  |  |
| Folder views<br>You can apply the view (such as Details or Tiles) that<br>you are using for this folder to all folders.<br>Apply to All Folders<br>Reset All Folders                                                                                                    |  |  |  |  |
| Advanced settings:                                                                                                    |  |  |  |  |
| Advanced settings:<br>Launch folder windows in a separate process<br>Managing pairs of Web pages and folders<br>Show both parts and manage them individually<br>Show both parts but manage as a single file<br>Remember each folder's view settings<br>Restore previous folder windows at logon<br>Show control Panel in My Computer<br>Show encrypted or compressed NTFS files in color<br>Show pop-up description for folder and desktop items<br>Use simple file sharing (Recommended) |  |  |  |  |
| Restore Defaults                                                                                                    |  |  |  |  |
| OK Cancel Apply                                                                                                    |  |  |  |  |

4:

Open the explorer and select the directory: C:\Windows (or WinNT). System32 Spool PRINTERS

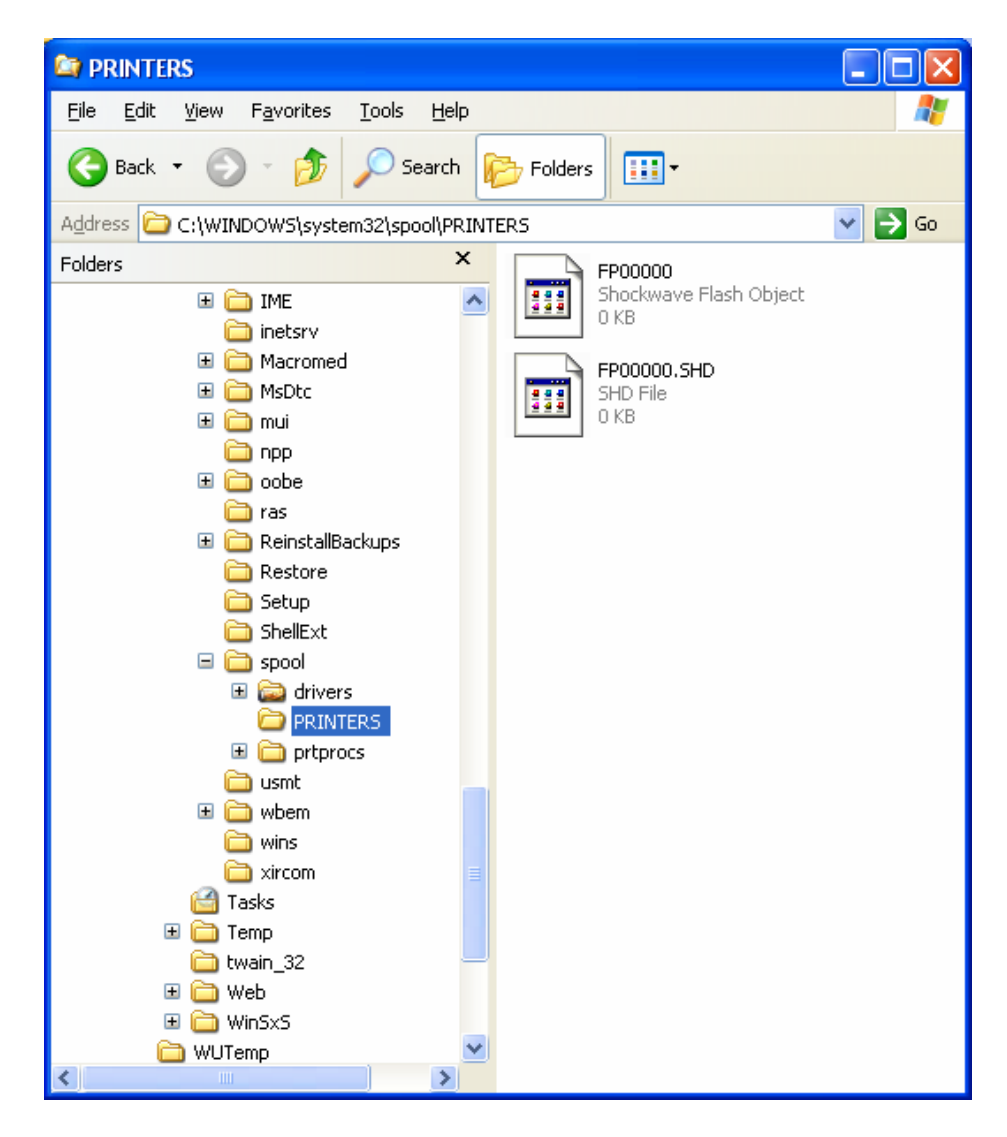

Select with your right mouse button the folder PRINTERS and select PROPERTIES.

| PRINTERS Properties                                                                                                    |                                         | ? 🔀      |  |  |  |  |
|----------------------------------------------------------------------------------------------------|-----------------------------------------|----------|--|--|--|--|
| General Sharing Security Cust                                                                                               | omize                                   |          |  |  |  |  |
| <u>G</u> roup or user names:                                                                                                |                                         |          |  |  |  |  |
| Administrators (WINXP-FL/Administrators)                                                                                    |                                         |          |  |  |  |  |
| CREATOR OWNER                                                                                                    |                                         |          |  |  |  |  |
| Power Users (WINXP-FL\Power Users)                                                                                          |                                         |          |  |  |  |  |
| SYSTEM                                                                                                    |                                         |          |  |  |  |  |
| 🕵 Users (WINXP-FL\Users)                                                                                                    |                                         |          |  |  |  |  |
|                                                                                                    | Add                                     | Remove   |  |  |  |  |
| Permissions for Users                                                                                                    | Allow                                   | Denu     |  |  |  |  |
| Eull Control                                                                                                    |                                         |          |  |  |  |  |
| Full Control                                                                                                    |                                         |          |  |  |  |  |
| Modifu                                                                                                    |                                         |          |  |  |  |  |
| Modify<br>Bead & Execute                                                                                                    |                                         |          |  |  |  |  |
| Modify<br>Read & Execute<br>List Folder Contents                                                                            |                                         |          |  |  |  |  |
| Modify<br>Read & Execute<br>List Folder Contents<br>Bead                                                                    |                                         |          |  |  |  |  |
| Modify<br>Read & Execute<br>List Folder Contents<br>Read<br>Write                                                           | <br> <br> <br> <br> <br> <br> <br> <br> |          |  |  |  |  |
| Modify<br>Read & Execute<br>List Folder Contents<br>Read<br>Write<br>For special permissions or for adva<br>click Advanced. | ↓<br>✓<br>✓<br>✓<br>nced settings,      | Adyanced |  |  |  |  |

Select the "Security" tab and change the permissions for the Users to: Read & Execute  $\rightarrow$  Allow. List Folder Contents  $\rightarrow$  Allow. Read  $\rightarrow$  Allow. Write  $\rightarrow$  Allow.

Reboot both PC's (server and workstation).

After the reboot, close the status monitor on the server and print a windows test page from the work station.